## Novinky verze 12.3.0 ze dne 9. 8. 2017

Vážení uživatelé,

do informačního systému Insolvenční správce<sup>®</sup> jsme implementovali další plně funkční elektronické formuláře, do kterých se automaticky doplňují data, a to **Přezkumné listy a Prohlášení dlužníka.** Další inovací v systému je možnost druhotného řazení údajů v tabulkách záložek Insolvenční případy, Oddlužení - splátky, Likvidace a Dokumenty modré i oranžové lišty.

## ELEKTRONICKÉ FORMULÁŘE - PŘEZKUMNÉ LISTY A PROHLÁŠENÍ DLUŽNÍKA

Do záložky "Elektronické formuláře" v modré liště jednotlivých insolvenčních případů jsme přidali další ze šablon elektronických formulářů, a to **Přezkumný list zajištěné pohledávky, Přezkumný list nezajištěné pohledávky a Prohlášení dlužníka**. Kliknutím na tlačítko + otevřete stránku s roletkou, ze které vyberete daný formulář.

| ELEKTRONICKÉ FORMULÁŘE |            |  |
|------------------------|------------|--|
| Šabiona:               | Bez výběru |  |

Jednotlivé sekce formulářů jsou strukturovány tak, aby korespondovaly se vzorem Ministerstva spravedlnosti. Formuláře vygenerujete tlačítkem *Generovat*, a výsledný dokument se zobrazí jak v záložce "Elektronické formuláře", tak zároveň v záložce "Dokumenty" v modré i oranžové liště.

| ELEKTRONICKÉ FORMULÁŘE |                                                                |                          |                     |                |         |  |  |  |
|------------------------|----------------------------------------------------------------|--------------------------|---------------------|----------------|---------|--|--|--|
| ÷                      |                                                                |                          |                     |                |         |  |  |  |
| Hledat:                | Zobraz záznamů: 30 •                                           |                          |                     | Předchozí 1    | Další   |  |  |  |
| Tisk                   | Název 🔶                                                        | Verze el.<br>formuláře 👙 | Poslední<br>změna v | Změnil 🔶       | Upravit |  |  |  |
| 入少                     | Prohlášení dlužníka - KSLB 57 INS 27159/2012                   | 2-a                      | 07.08.2017 21:58    | Jitka Hořáková | 27      |  |  |  |
| 入少                     | Přezkumný list nezajištěné pohledávky - KSLB 57 INS 27159/2012 |                          | 07.08.2017 21:58    | Jitka Hořáková | 27      |  |  |  |
| 入夕                     | Přezkumný list zajištěné pohledávky - KSLB 57 INS 27159/2012   |                          | 07.08.2017 21:58    | Jitka Hořáková | 27      |  |  |  |
| Tisk                   | Název                                                          | Verze el.<br>formuláře   | Poslední<br>změna   | Změnil         | Upravit |  |  |  |
| Zobrazuji 1            | až 3 z celkem 3 záznamů                                        |                          |                     | Předchozí 1    | Další   |  |  |  |

Další práce s formuláři, jako je například jejich tisk, editace či nové vygenerování, je identická jako u již dříve implementovaných šablon formulářů.

## DŮLEŽITÉ UPOZORNĚNÍ:

Jak při výběru šablony Přezkumný list zajištěné pohledávky, tak šablony Přezkumný list nezajištěné pohledávky se v roletce pro výběr věřitele vždy zobrazí seznam všech věřitelů, zadaných v záložce Přihlášky pohledávek. Šablona přezkumného listu Ministerstva spravedlnosti neumožňuje

vygenerování přezkumných listů více věřitelů do jednoho souhrnného dokumentu. Předmětnou šablonu formuláře lze v systému generovat pouze jednotlivě pro každého věřitele zvlášť.

V následujících týdnech budeme do záložky "Elektronické formuláře" postupně přidávat další šablony.

## INSOLVENČNÍ PŘÍPADY, ODDLUŽENÍ - SPLÁTKY, LIKVIDACE, DOKUMENTY - DRUHOTNÉ ŘAZENÍ ÚDAJŮ V TABULKÁCH

Doposud jste měli možnost řadit informace v tabulkách záložek "Insolvenční případy", "Oddlužení - splátky", "Likvidace" a "Dokumenty" modré i oranžové lišty vzestupně či sestupně, vždy pouze dle zvoleného sloupce. Nově můžete řadit údaje v tabulkách dle více zvolených sloupců. Nejprve v prvním sloupci pomocí šipek seřadíte údaje vzestupně či sestupně. Poté pomocí klávesy SHIFT a následným kliknutím na šipky ve druhém sloupci seřadíte údaje i dle tohoto sloupce.

TIP: v záložce "Oddlužení – splátky" si nejprve ve sloupci "Vyplacený splátkový kalendář" pomocí šipek seřadíte údaje. Poté na klávesnici zmáčknete klávesu SHIFT a dále myší kliknete na šipku ve sloupci "Dlužník". Výsledkem budou abecedně seřazení dlužníci s nevyplaceným či vyplaceným splátkovým kalendářem.

| Organizér   Insolvenční případy   <u>Oddlužení – splátky</u>   Likvidace   Termíny a Ihůty   Nastavení   Nápověda   Insolvenční rejstířk   Datová schránka   Burza poboček Admin Licence |                                         |                                               |                                                 |                                                            |            |           |  |  |  |  |  |
|----------------------------------------------------------------------------------------------------|-----------------------------------------|-----------------------------------------------|-------------------------------------------------|------------------------------------------------------------|------------|-----------|--|--|--|--|--|
| Přehled   Vygenerovaná korespondence   Elektronické formuláře   Dokumenty   Seznam příkazů k úhradě                                                                                      |                                         |                                               |                                                 |                                                            |            |           |  |  |  |  |  |
| Hromadný splátkový kalendář   Načítání výpisů   Kontroly plateb   Spojeni oddlužení                                                                                                    |                                         |                                               |                                                 |                                                            |            |           |  |  |  |  |  |
| Biog   Uživatelská podpora   Bi                                                                                                    |                                         |                                               |                                                 |                                                            |            |           |  |  |  |  |  |
| INSOLVENČNI PŘÍPADY                                                                                                    |                                         |                                               |                                                 |                                                            |            |           |  |  |  |  |  |
|                                                                                                    |                                         |                                               |                                                 |                                                            |            |           |  |  |  |  |  |
| Hledat: Zobraz záznar                                                                                                    | nů: 30 V Generovat: Excel PDF           |                                               |                                                 | Nastavení sloupců                                          | Předchozí  | 1 2 Další |  |  |  |  |  |
| Spisová značka 🔶 Vlastní sp. zn. 🔶 ISIR                                                                                                    | Dlužnik ≜ Datum<br>schv. ♦<br>oddluženi | Kategorie ♦ Poslední ♦<br>oddlužení ♥ změna ♦ | Měsic<br>oddlužení \$ Mira<br>uspok. \$<br>věř. | Oček. Vyplacený<br>míra <b>≜ splát.</b><br>uspok. kalendář |            | P D A     |  |  |  |  |  |
| KSBR 27 INS 11774/2014                                                                                                    | Bučková Michaela                        | bez zařazení 16.02.2017 15:45                 | 37. 0,00%                                       | 0,00% ANO                                                  | <b>I S</b> |           |  |  |  |  |  |
| KSHK 33 INS 27341/2015                                                                                                    | Romanová Eliška                         | bez zařazení 17.06.2016 09:42                 | 22. 25,76%                                      | 70,26% ANO                                                 | <u>,</u> 5 | 🗐 🖻 A     |  |  |  |  |  |
| MSPH 93 INS 758/2014                                                                                                    | Zemáneček Milan 6.97.2014               | bez zařazení 22.10.2015 10:25                 | 35. 0,00%                                       | 0,00% ANO                                                  |            | 🖉 🖻 A     |  |  |  |  |  |
| KSLB 57 INS 27159/2012                                                                                                    | Balážová Libuše                         | bez zařazení 01.03.2017 12:02                 | 43. 4,56%                                       | 6,37% NE                                                   | \$         | 🖉 🖻 A     |  |  |  |  |  |
| KSOL 16 INS 27654/2015                                                                                                    | Brablík Jaroslav, Brablíková Miloslava  | bez zařazení 18.04.2017 11:17                 | 5. 0,00%                                        | 0,00% NE                                                   | 27 \$      | 🖉 🖻 A     |  |  |  |  |  |

Druhotné řazení zrušíte kliknutím na šipky jakéhokoliv sloupce dané tabulky.

Věříme, že pro vás budou nová vylepšení přínosem a zpříjemní vám práci se systémem Insolvenční správce<sup>®</sup>. Děkujeme za podněty, které nám zasíláte. Pomáháte nám tak vylepšovat systém do co nejefektivnější podoby.

Tým Insolvence 2008 a.s.